サイボウズ上の添付ファイルを開く方法 R6.4.22

1. Microsoft Edge を開く

- 2. 右上の […] から「設定」をクリックする
- 3. 画面左側の「Cookie とサイトのアクセス許可」をクリックする
- 4. [セキュリティで保護されていないコンテンツ] をクリックする
- 5. [許可] の「追加」をクリックする
- 6. サイボウズトップページのURL

http://172.16.1.10/scripts/cbag/ag.exe を入力して、「追加」をクリ

ックする

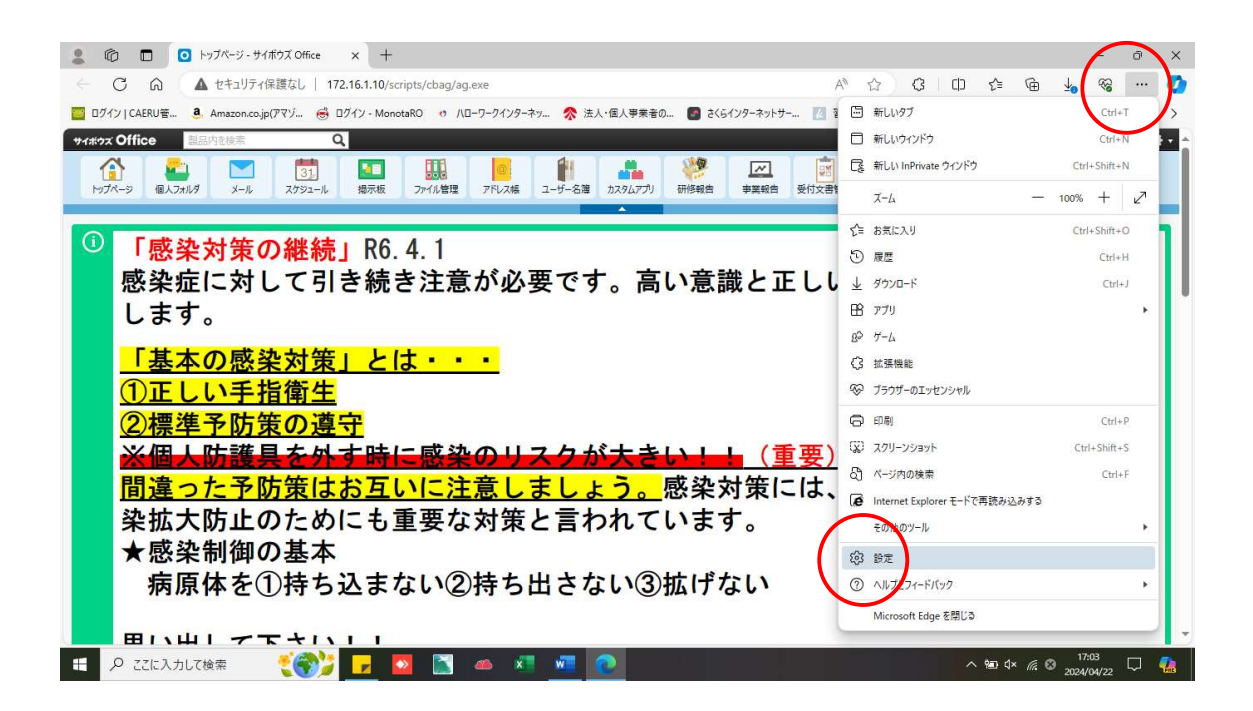

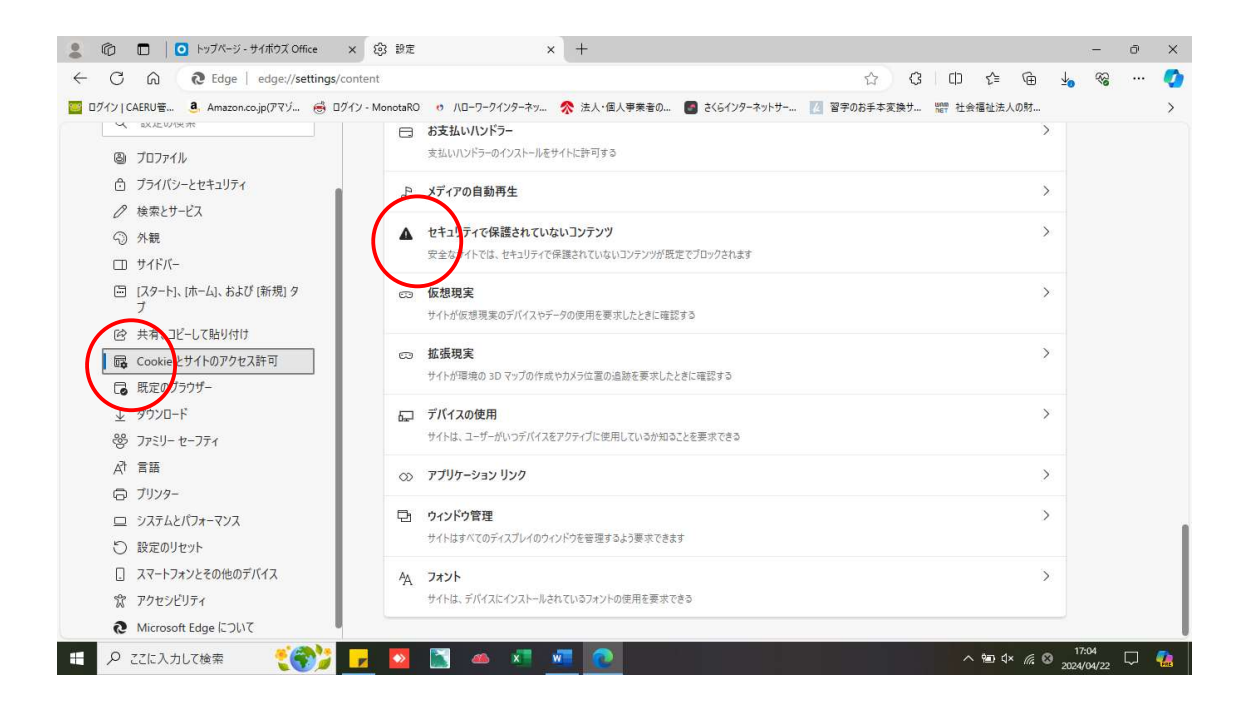

|              | 0                        | こ トップページ - サイボウズ Office      | ×ξ         | 3 設定                                      |                | ×      | +      |       |        |           |       |       |       |        |       |          |                | -           | ō | ×        |
|--------------|--------------------------|------------------------------|------------|-------------------------------------------|----------------|--------|--------|-------|--------|-----------|-------|-------|-------|--------|-------|----------|----------------|-------------|---|----------|
| $\leftarrow$ | C                        | Co Edge   edge://settings    | s/content, | /insecureCo                               | intent         |        |        |       |        |           |       | 습     | G     | C)     | £≡    | œ        | <b>∳</b>       | ~~          |   | 0        |
| 📴 D7         | 1210                     | CAERU管 🤱 Amazon.co.jp(アマゾ 😸  | ログイン - M   | onotaRO                                   | ・ ハローワーク       | インターネッ | ☆ 法人・個 | 人事業者の | S 2461 | ンターネットサー. | . 🛛 🖀 | 字のお手本 | 変換サ   | unn 社会 | 福祉法ノ  | 人の財      |                |             |   | >        |
|              | ×                        | 8X 北 10 / 史 木                |            |                                           |                |        |        |       |        |           |       |       |       |        |       |          |                |             |   |          |
|              | 8                        | プロファイル                       | 4          | サイトのアクセス許可 / セキュリティで保護されていないコンテンツ         |                |        |        |       |        |           |       |       |       |        |       |          |                |             |   |          |
|              | ٥                        | プライバシーとセキュリティ                |            |                                           |                |        |        |       |        |           |       |       |       |        |       |          |                |             |   |          |
|              | 0                        | 検索とサービス                      |            | 女王なリイトでは、セキュリアイで味識されていないコンテンフが就定でノロックされより |                |        |        |       |        |           |       |       |       |        |       |          |                |             |   |          |
|              | 0                        | 外観                           |            | ブロック                                      |                |        |        |       |        |           |       |       |       |        |       | ie to    |                |             |   |          |
|              |                          | サイドバー                        |            |                                           |                |        |        |       |        |           |       |       | ALL/H |        |       |          |                |             |   |          |
|              |                          | [スタート]、[ホーム]、および [新規] タ<br>ブ | L          | 追加され                                      | 通加されたサイトはありません |        |        |       |        |           |       |       |       |        |       |          |                |             |   |          |
|              | Ċ                        | 共有、コピーして貼り付け                 |            |                                           |                |        |        |       |        |           |       |       |       |        | 1     | $\frown$ |                |             |   |          |
|              | Ģ                        | Cookie とサイトのアクセス許可           |            | 許可                                        |                |        |        |       |        |           |       |       |       |        | (     | 追加       |                |             |   |          |
|              | ٦                        | 既定のブラウザー                     |            | A http:///173.10.1.10                     |                |        |        |       |        |           |       |       |       |        |       |          |                |             |   |          |
|              | $\underline{\downarrow}$ | ダウンロード                       |            |                                           | ittp://1/2.0   | 5.1.10 |        |       |        |           |       |       |       |        |       | $\sim$   |                |             |   |          |
|              | *                        | ファミリー セーフティ                  |            |                                           |                |        |        |       |        |           |       |       |       |        |       |          |                |             |   |          |
|              | A?t                      | 言語                           |            |                                           |                |        |        |       |        |           |       |       |       |        |       |          |                |             |   |          |
|              | Ø                        | プリンター                        |            |                                           |                |        |        |       |        |           |       |       |       |        |       |          |                |             |   |          |
|              | ▣                        | システムとパフォーマンス                 |            |                                           |                |        |        |       |        |           |       |       |       |        |       |          |                |             |   |          |
|              | 0                        | 設定のリセット                      |            |                                           |                |        |        |       |        |           |       |       |       |        |       |          |                |             |   |          |
|              |                          | スマートフォンとその他のデバイス             |            |                                           |                |        |        |       |        |           |       |       |       |        |       |          |                |             |   |          |
|              | Ŷ                        | アクセシビリティ                     |            |                                           |                |        |        |       |        |           |       |       |       |        |       |          |                |             |   |          |
|              | 9                        | Microsoft Edge について          |            |                                           |                |        |        |       |        |           |       |       |       |        |       |          |                |             |   |          |
|              | Q                        | ここに入力して検索 🛛 👯 🌍 🎾            | P          |                                           | 1              | × .    | wiii 💽 |       |        |           |       |       |       |        | < 💼 💠 | × 17. 8  | 17:0<br>2024/0 | 05<br>34/22 |   | <b>1</b> |

サイボウズトップページのURL http://172.16.1.10/scripts/cbag/ag.exe を追加

| • 6                   | トップパージ - サイボウズ Office         | ¥ 岱 部室                  | ×                | +           |                |            |       |               |     |    | _        | ā | × |
|-----------------------|-------------------------------|-------------------------|------------------|-------------|----------------|------------|-------|---------------|-----|----|----------|---|---|
| 2 ¢                   |                               |                         | ~                | - M         |                | ×.         | 0     | do 🔶          | G   | 1  | <i>~</i> | 0 |   |
| F 0                   | LA C Eage   eage://settings/  | content/insecurecontent |                  |             |                | Y          | ιų.   | () <i>2</i> = | Ψ   | ⊻₀ | 10       |   | • |
| 0/1×10                | CAERU音 🤹 Amazon.co.jp(アマゾ 🥳 E | Iグイン - MonotaRO 🤳 八日-   | ワークインターネッ 💈      | ☆ 法人・個人事業者の | ■ さくらインターネットサー | 🔃 習字のお手本   | E換サ 間 | 評社会福祉法        | 人の財 |    |          |   | > |
|                       |                               |                         |                  |             |                |            |       |               |     |    |          |   |   |
| ۵                     | プロファイル                        | ← サイトのアクセ               | ス許可 / セキ         | ュリティで保護され   | れていないコンテン      | <b>"</b> " |       |               |     |    |          |   |   |
| ٥                     | プライバシーとセキュリティ                 |                         |                  |             |                |            |       |               |     |    |          |   |   |
| 0                     | 検索とサービス                       | 安全なサイトでは、               |                  |             |                |            |       |               |     |    |          |   |   |
| 9                     | 外観                            | 20.5                    |                  |             |                |            |       |               |     |    |          |   |   |
|                       | サイドバー                         | 7099                    |                  |             |                |            |       |               |     |    |          |   |   |
|                       | [スタート]、[ホーム]、および [新規] タ<br>ブ  | 追加されたサイト                |                  |             |                |            |       |               |     |    |          |   |   |
| Ē                     | 共有、コピーして貼り付け                  |                         | サイトの追加           |             |                |            |       |               |     |    |          |   |   |
| 🛱                     | Cookie とサイトのアクセス許可            | 許可                      | ታイト              |             |                |            |       |               | 追加  |    |          |   |   |
| 6                     | 既定のブラウザー                      | O http                  | http://172.16.1. |             |                |            |       |               |     |    |          |   |   |
| $\overline{\uparrow}$ | ダウンロード                        |                         |                  |             |                |            |       |               |     |    |          |   |   |
| 쯍                     | ファミリー セーフティ                   |                         | 追加               |             | キャンセル          |            |       |               |     |    |          |   |   |
| ŕA.                   | 言語                            |                         |                  |             |                |            |       |               |     |    |          |   |   |
| Ģ                     | プリンター                         |                         |                  |             |                |            |       |               |     |    |          |   |   |
|                       | システムとパフォーマンス                  |                         |                  |             |                |            |       |               |     |    |          |   |   |
| 0                     | 設定のリセット                       |                         |                  |             |                |            |       |               |     |    |          |   |   |